# ILK 15 DAKIKADAN SONRAKI ÖĞRENCI HAREKETLERINI SORGULAMA

| Durum           | Тір     | Ad                       | Başlangıç<br>Tarihi  | Bitiş tarihi         |
|-----------------|---------|--------------------------|----------------------|----------------------|
| 58/60 tamamladı | 🗹 Sınav | ● Vize Sınavı<br>İşlem ∨ | 23 Kas 2020<br>16:45 | 23 Kas 2020<br>17:00 |

🛗 HAFTA 9

#### Sınavınız 16:45 de başlayıp 17:00 de bitiyorsa işlem menüsünden rapor diyerek Seçtiğimiz öğrencinin Öğrenci Hareketlerini görüntüle diyerek öğrencinin sadece 15 dakika Hareketlerini görüntülersiniz

| im, kullanıcı adı yada kimlik bilgisi giriniz |   |                                  | 1 giriş                     | Görüntüleme Sayısı             |
|-----------------------------------------------|---|----------------------------------|-----------------------------|--------------------------------|
|                                               |   | 27430008048                      | İlk Giriş: 23.11.2020 16:46 | Görüntüleme 1: 23.11.2020 16:4 |
|                                               |   | bjk_pendik@hotmail.com           | Son Giriş: 23.11.2020 16:46 |                                |
|                                               |   | Detaylı Öğrenci Raporu Görüntüle | Durum: Tamamlandı           |                                |
|                                               | _ | Aktif Sınavları Bitir            | Notlandırma: 70             |                                |
|                                               |   | Öğrenci Hareketlerini Görüntüle  |                             |                                |

## ÖĞRENCI HAREKETLERI

- Eğer öğrencinin tüm sınav içindeki hareketlerini görüntülemek istiyorsanız
- İşlem>Oturumları görüntüle

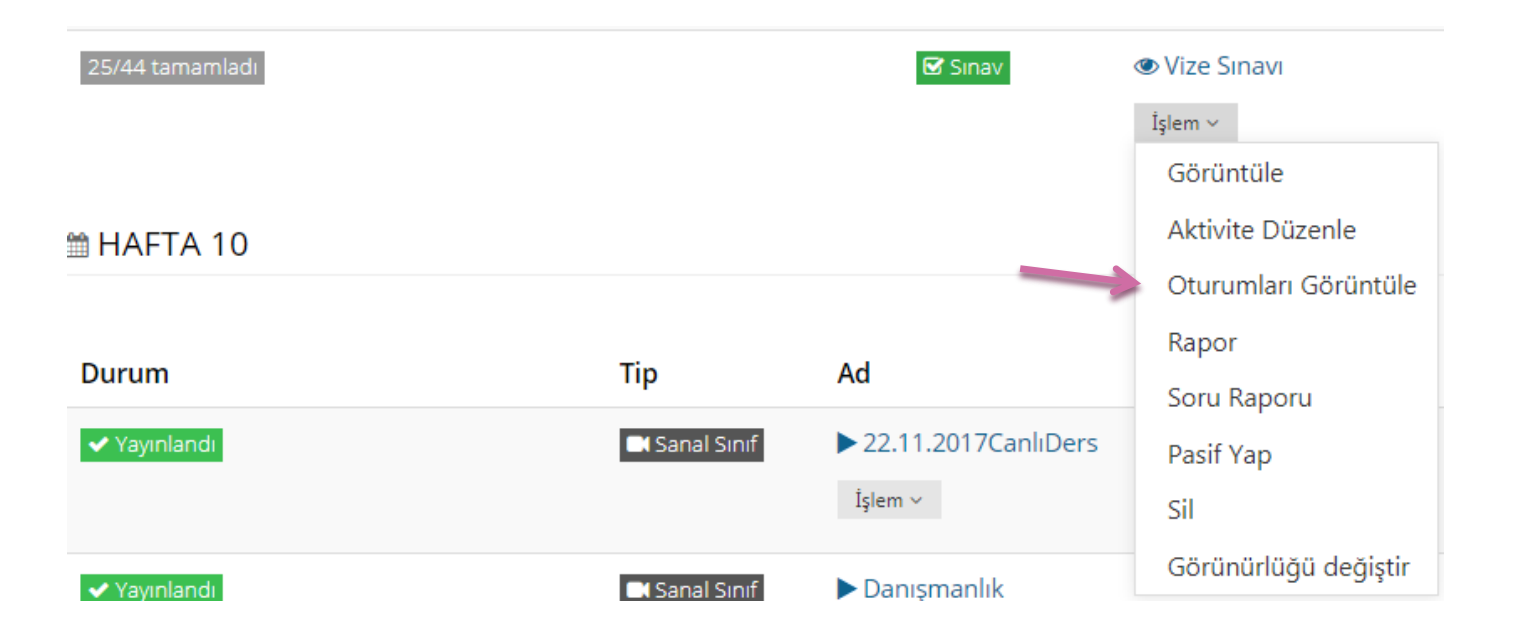

## **ÖĞRENCI HAREKETLERI**

#### • İşlem> Oturumları görüntüle >düzenle

| ≡ Sınav Oturum Listesi    |                                                          |                                                                                           |                                                                                                    |                                                                                                    |                                                                                                    |  |
|---------------------------|----------------------------------------------------------|-------------------------------------------------------------------------------------------|----------------------------------------------------------------------------------------------------|----------------------------------------------------------------------------------------------------|----------------------------------------------------------------------------------------------------|--|
|                           |                                                          |                                                                                           | 🖒 Sınavı                                                                                                    | Yayından Kaldır                                                                                                    | + Yeni Oturum Ekle                                                                                                    |  |
| Sınav<br>Notlandırma Tipi | Sınav Oturum<br>Başlangıç Tarihi                         | Sınav Oturum Bitiş<br>Tarihi                                                              |                                                                                                    |                                                                                                    |                                                                                                    |  |
| En Yüksek Not             | 23.11.2020 16:45:00                                      | 23.11.2020 17:00:00                                                                       | 🗲 Düzenle                                                                                                    | ▶ Önizleme                                                                                                    | ≡ Diğer (Menü) ~                                                                                                    |  |
| 🗶 Pencereyi Kapat         |                                                          |                                                                                           |                                                                                                    |                                                                                                    |                                                                                                    |  |
|                           | um Listesi<br>Sınav<br>Notlandırma Tipi<br>En Yüksek Not | Sınav<br>Notlandırma TipiSınav Oturum<br>Başlangıç TarihiEn Yüksek Not23.11.2020 16:45:00 | Sınav<br>Notlandırma TipiSınav Oturum<br>Başlangıç TarihiSınav Oturum Bitiş<br>TarihiEn Yüksek Not23.11.2020 16:45:0023.11.2020 17:00:00 | Sınav<br>Notlandırma Tipi Sınav Oturum<br>Başlangıç Tarihi Sınav Oturum Bitiş<br>Tarihi Sınav Oturum Bitiş   En Yüksek Not 23.11.2020 16:45:00 23.11.2020 17:00:00 Image: Comparison of the second second | Sınav<br>Notlandırma Tipi Sınav Oturum<br>Başlangıç Tarihi Sınav Oturum Bitiş<br>Tarihi   En Yüksek Not 23.11.2020 16:45:00 23.11.2020 17:00:00 |  |

| Sınav Oturumları                 |                       |            |          |         |                       |                          |  |  |
|----------------------------------|-----------------------|------------|----------|---------|-----------------------|--------------------------|--|--|
| Soru Ekle Soru(20)               | Tarih & Puanlama Tipi | Öğrenciler | Güvenlik | Yayımla | 🗲 Akivite Listesine [ | Dön 🕼 Aktiviteyi düzenle |  |  |
| Sınav Notlandırma Tipi           | En Yüksek Not         | Ŧ          |          |         |                       |                          |  |  |
| Sınav Oturum Başlangıç<br>Tarihi | 23.11.2020            | 16:45      | 0        |         |                       |                          |  |  |
| Sınav Oturum Bitiş<br>Tarihi     | 23.11.2020            | 17 45      | 0        |         |                       |                          |  |  |
| Otomatik Kaydı Devreye<br>Al     | Evet                  |            |          |         |                       |                          |  |  |
|                                  |                       |            |          |         |                       |                          |  |  |
|                                  |                       | ✔ Kaydet   |          |         |                       |                          |  |  |

 Tarih Puan Tipi sekmesine gelip Sınav süreniz 16:45 de başlayıp Sınav oturumu Bitiş Tarihi 17:00 değil de 1 saatlik bir sınavınız varsa Sınav oturumu Bitiş Tarihini 17:45 şeklinde değiştirerek kaydet butonunu basıyoruz Aktivite Listesine Dön tıklıyoruz.

### ÖĞRENCI HAREKETLERI

- Tekrar Sınav üzerine gelip
- işlem> rapor diyerek

#### Öğrenciyi seçip Öğrencinin sınav içindeki tüm hareketlerini görüntüleye bilirsiniz.

|     | 121 bord Bordington   | 2011112020 10100100 |
|-----|-----------------------|---------------------|
| 190 | 6. soru görüntülendi  | 23.11.2020 16:58:34 |
| 191 | 20. soru görüntülendi | 23.11.2020 16:58:37 |
| 192 | 13. soru görüntülendi | 23.11.2020 16:58:38 |
| 193 | 14. soru görüntülendi | 23.11.2020 16:58:39 |
| 194 | 7. soru görüntülendi  | 23.11.2020 16:58:41 |
| 195 | 1. soru görüntülendi  | 23.11.2020 16:58:42 |
| 196 | 4. soru görüntülendi  | 23.11.2020 16:58:43 |
| 197 | 3. soru görüntülendi  | 23.11.2020 16:58:45 |
| 198 | 5. soru görüntülendi  | 23.11.2020 16:58:46 |
| 199 | 11. soru görüntülendi | 23.11.2020 16:58:47 |
| 200 | 10. soru görüntülendi | 23.11.2020 16:58:48 |
| 201 | 16. soru görüntülendi | 23.11.2020 16:58:49 |
| 202 | 17. soru görüntülendi | 23.11.2020 16:58:51 |
| 203 | 13. soru görüntülendi | 23.11.2020 16:59:42 |
| 204 | 14. soru görüntülendi | 23.11.2020 16:59:45 |
| 205 | 20. soru görüntülendi | 23.11.2020 16:59:48 |
| 206 | 3. soru görüntülendi  | 23.11.2020 16:59:53 |
| 207 | 6. soru görüntülendi  | 23.11.2020 16:59:54 |
| 208 | 12. soru görüntülendi | 23.11.2020 16:59:57 |